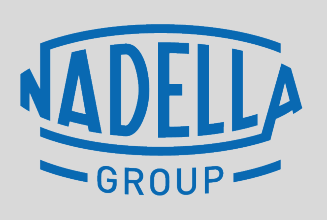

NADELLA / nadella.com DURBAL / durbal.com CHIAVETTE UNIFICATE / chiavette.com IPIRANGA / ipirangahusillos.com SHUTON / shuton.com

#### THE SPECIALIST FOR MOTION TECHNOLOGY

# NADELLA B2B PORTAL USER GUIDE

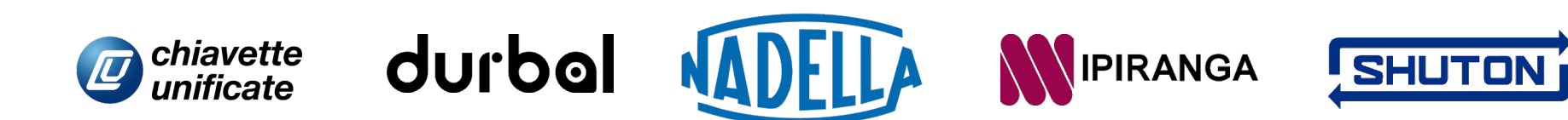

#### **B2B PORTAL – Reasons Why**

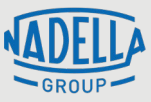

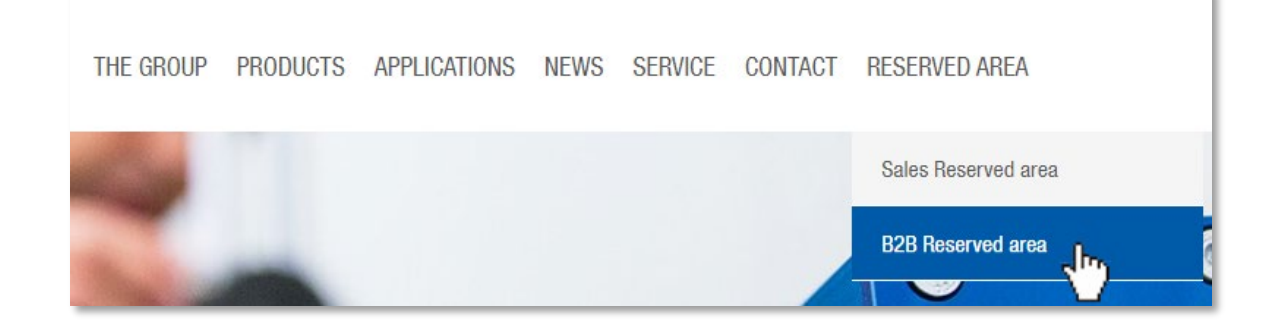

#### Why Web Portal B2B?

- To be updated on products and news of Nadella Group brands
- To have more autonomy in the management of standard or repetitive orders
- To know the availability of products
- To take advantage of dedicated promotional activities

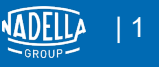

#### **B2B PORTAL - Login**

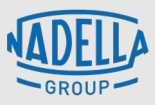

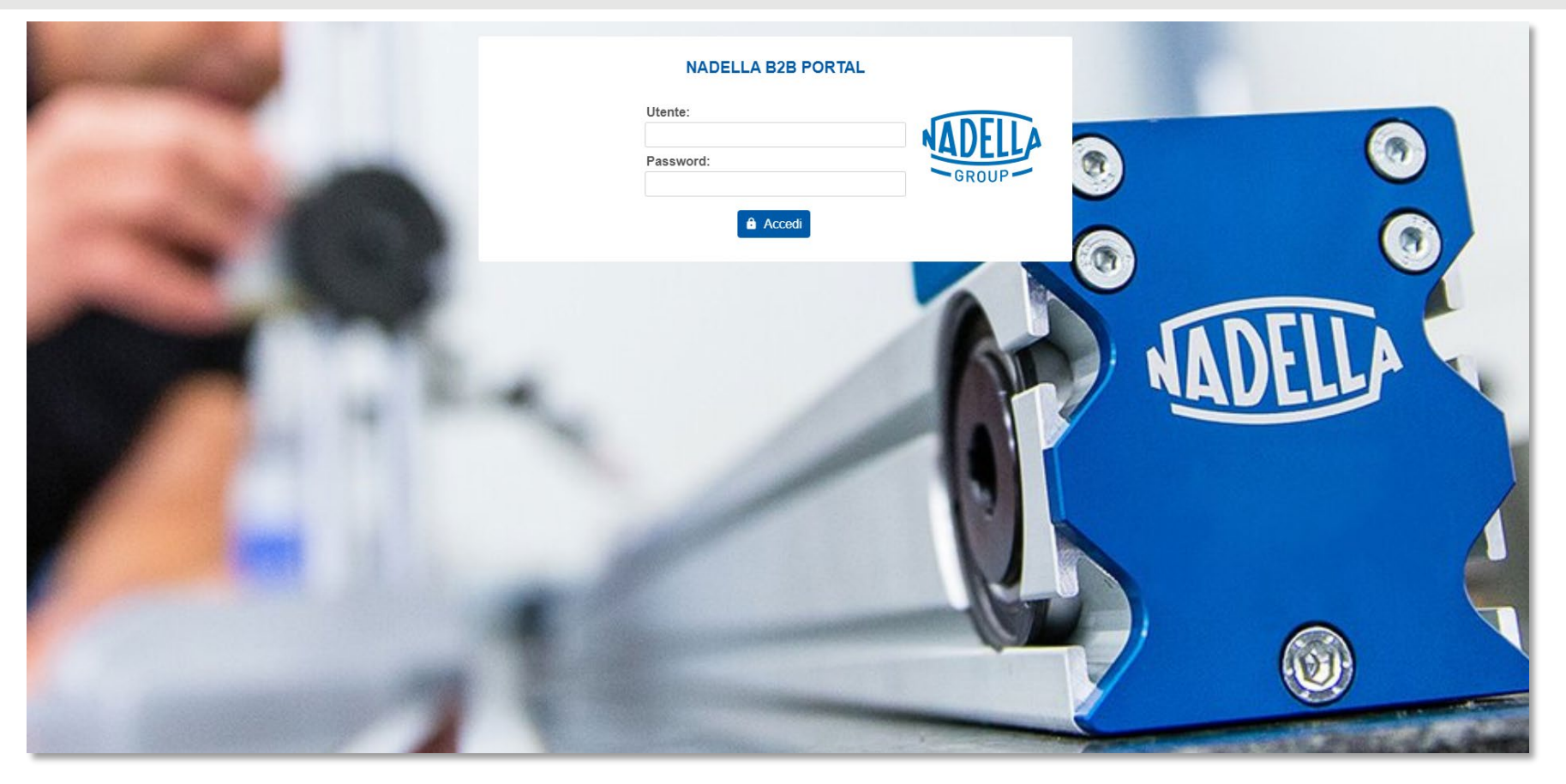

Direct link: <a href="http://webup.nadella.it/WebUP/views/web/webuplogin.jsf?mod=B2B">http://webup.nadella.it/WebUP/views/web/webuplogin.jsf?mod=B2B</a>

To access, enter your USER and the PASSWORD

If you miss these credentials, just ask them by contacting <u>customer.service@nadella.it</u>

#### **B2B PORTAL - Homepage**

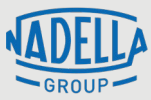

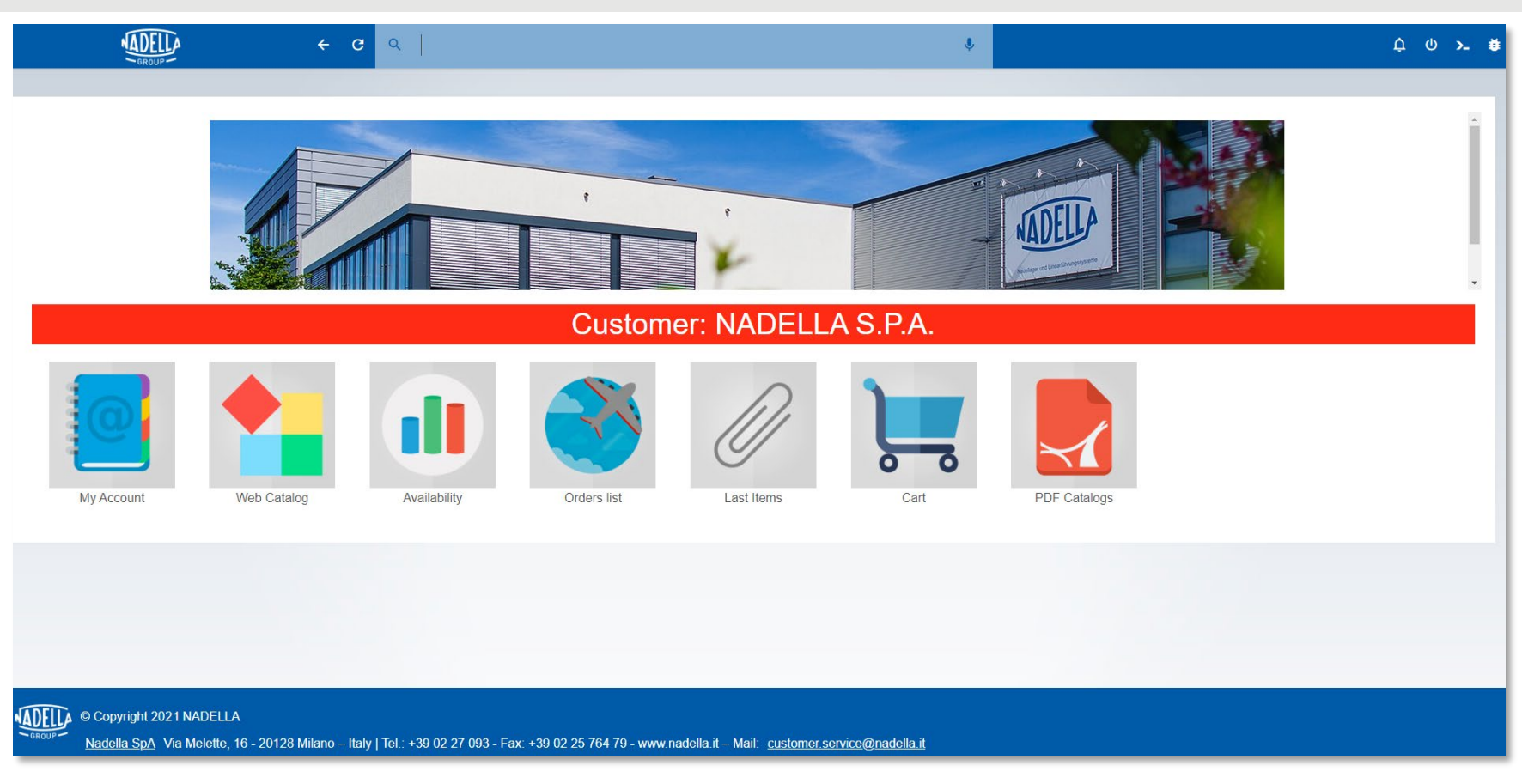

These icons show the main menu...

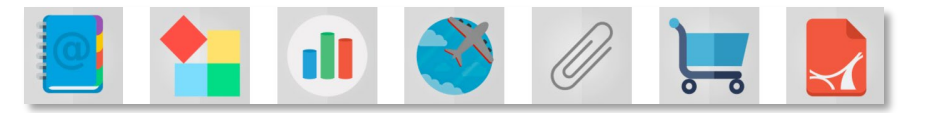

... and by clicking them, you will be able to access the selected section.

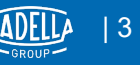

#### **B2B PORTAL - Homepage details**

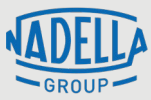

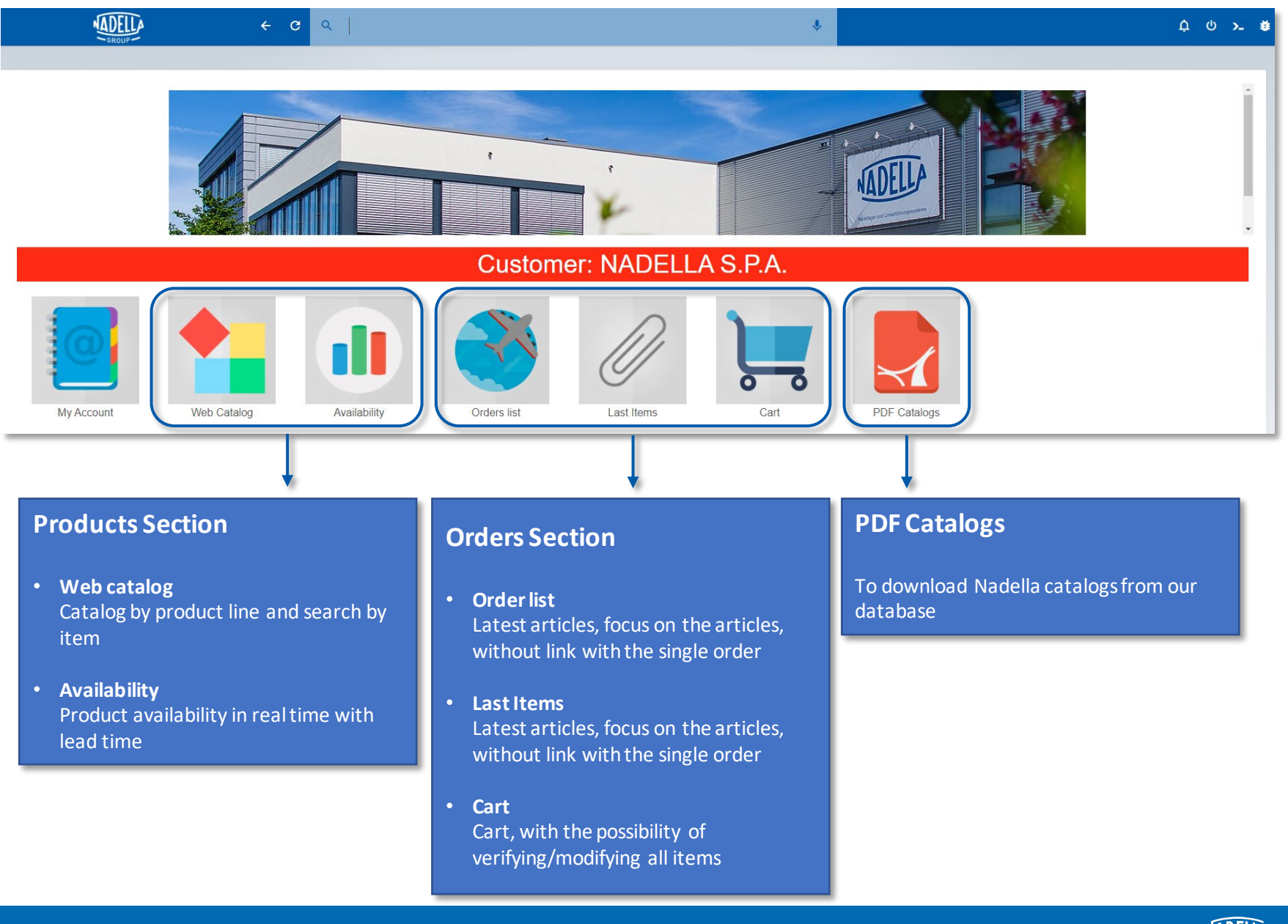

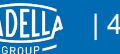

# **B2B PORTAL - My Account**

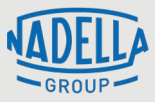

| A HOME Orders list Web Catalog My Account Availability |        |                            |  |  |  |  |  |
|--------------------------------------------------------|--------|----------------------------|--|--|--|--|--|
|                                                        |        |                            |  |  |  |  |  |
| Code                                                   | 510007 |                            |  |  |  |  |  |
| Corporate name                                         |        | NADELLA S.P.A.             |  |  |  |  |  |
| Address                                                |        | VIA MELETTE 16             |  |  |  |  |  |
| ZIP                                                    |        | 20128                      |  |  |  |  |  |
| Site                                                   |        | MILANO                     |  |  |  |  |  |
| District                                               | MI     | Milano                     |  |  |  |  |  |
| Country                                                | IT     | Italy                      |  |  |  |  |  |
| VAT number                                             |        | 08565280966                |  |  |  |  |  |
| Tax id number                                          |        |                            |  |  |  |  |  |
| Telephone                                              |        |                            |  |  |  |  |  |
| Mobile                                                 |        |                            |  |  |  |  |  |
| E-mail                                                 |        |                            |  |  |  |  |  |
| Fax                                                    |        |                            |  |  |  |  |  |
| Agent                                                  | 99     | Undefined                  |  |  |  |  |  |
| Trader                                                 |        |                            |  |  |  |  |  |
| Payment                                                | 198    | Campionatura gratuita      |  |  |  |  |  |
| Shipment mode                                          | 02     | Corriere/Forwarding ag.    |  |  |  |  |  |
| Delivery Mode                                          | 01     | P to assegn trasf.propr.fc |  |  |  |  |  |
| % Discount                                             |        |                            |  |  |  |  |  |

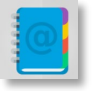

Click this icon on the homepage to access My Account section.

- Here you can check all your contact information
- Please note that by clicking on the shortcuts on the upper-left part of each page you will be able to go directly to the Order list, Web catalog, My Account, Availability and Cart subsections

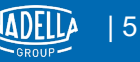

#### **B2B PORTAL - Web catalog**

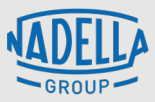

| HOME Orders list Web Catalog My Acco | unt 🕘 Availability |               |                | 菁 Cart      |
|--------------------------------------|--------------------|---------------|----------------|-------------|
| Search                               |                    |               |                |             |
|                                      |                    |               |                |             |
|                                      |                    | View List     | Remove Filters |             |
| Product Line                         |                    |               |                |             |
| **                                   |                    |               |                |             |
| Others/Misc.                         |                    |               | 2 3 > >        |             |
| Combined Bearings AXNB-ARNB          |                    |               |                |             |
| Bearings and Plates AX-CP            |                    |               |                | 1.5         |
| Needle Bushes DL-HK                  |                    | - 6-          |                | - 6-        |
| Locking nuts                         |                    | 00_00         | 00_00          | 00_00       |
| Linear Line - Rails                  |                    |               |                |             |
| Linear Line - Rollers                |                    |               |                |             |
| Linear Bushing                       | AL40               | ANELLI-SS1622 | ANELLI-03      | ANELLI-06X1 |
| Needle Bearings NA-BI                |                    |               |                |             |
| Needle Bearings NB-IM                |                    | 0             | 0              |             |
| Cam Followers GC-FG                  | 00_00              |               | YY             |             |

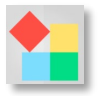

Click this icon on the homepage to access Web Catalog section.

- Here you can browse all our products and filter them by category
- You can also search for specific names/codes by using the Search function

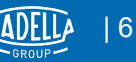

# **B2B PORTAL - Availability**

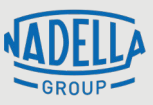

| HOME Orders list Web Catalog My Account Availability |          |                     | 🛱 Cart |  |
|------------------------------------------------------|----------|---------------------|--------|--|
| Filter                                               |          |                     |        |  |
|                                                      |          |                     |        |  |
|                                                      |          |                     |        |  |
|                                                      |          |                     |        |  |
| Item Code                                            |          |                     |        |  |
| FK90CNXV - ROTELLA FK 90 C INOX VITON PZL.I          |          |                     |        |  |
| ✓ Confirm                                            |          |                     |        |  |
|                                                      |          |                     |        |  |
| FROUCHAV ROTELLAFK OU CINOX VITON GIT-DISCO          |          |                     |        |  |
| Item <sup>†</sup>                                    | Date 1/2 | Free Availability † |        |  |
|                                                      |          |                     |        |  |
| FK90CNXV                                             |          |                     |        |  |
|                                                      |          |                     |        |  |
|                                                      |          |                     |        |  |
|                                                      |          |                     |        |  |
|                                                      |          |                     |        |  |

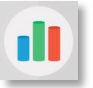

Click this icon on the homepage to access Availability section.

• By entering the item code or its initial part, you can get its availability complete with date and quantity

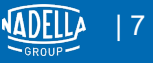

## **B2B PORTAL - Order list**

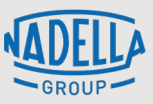

| ✿ HOME           | Orders list 🕐 Web Catalog 🕒 My Account 🖉 Availability |              |          |                  | T Ca  | rt    |      |  |  |
|------------------|-------------------------------------------------------|--------------|----------|------------------|-------|-------|------|--|--|
| Customer Orders: | Customer Orders: 510007 -                             |              |          |                  |       |       |      |  |  |
|                  |                                                       |              |          |                  |       |       |      |  |  |
|                  |                                                       |              |          |                  |       |       |      |  |  |
|                  |                                                       |              |          |                  |       |       |      |  |  |
| From date        | To Date                                               |              |          |                  |       |       |      |  |  |
| 01/07/2020       | 31/01/2021                                            |              |          |                  |       |       |      |  |  |
| ✓ Confirm        |                                                       |              |          |                  |       |       |      |  |  |
|                  |                                                       |              |          |                  |       |       |      |  |  |
| Orders list      |                                                       |              |          |                  |       |       |      |  |  |
|                  |                                                       |              |          |                  |       |       |      |  |  |
| 10005708         | NADELLA S.P.A.                                        | (21017)4     | 27/01/21 | Shipped - Closed | 25,83 | 25,83 |      |  |  |
|                  | NADELLA S.P.A.                                        | 021001538    | 26/01/21 | Active           | 1,00  |       | 1,00 |  |  |
|                  | NADELLA S.P.A.                                        | 02101064     | 26/01/21 | Shipped - Closed |       |       |      |  |  |
|                  | NADELLA S.P.A.                                        | 02404275     | 21/01/21 | Shipped - Closed |       |       |      |  |  |
|                  | NADELLA S.P.A.                                        | 02108854     | 18/01/21 | Active           |       |       |      |  |  |
|                  | NADELLA S.P.A.                                        | (2210)006035 | 18/01/21 | Shipped - Closed |       |       |      |  |  |
|                  | NADELLA S.P.A.                                        | C2 Minutesi  | 14/01/21 | Shipped - Closed | 9,68  | 9,68  |      |  |  |
| 100000           | NADELLASPA                                            | 1723000540   | 05/01/21 | Shinned - Closed |       |       |      |  |  |

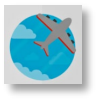

#### Click this icon on the homepage to access Order list section.

- Here you can get a real-time summary of the status of your orders, and filter them by date
- Enter the time period to get the list of orders, both active and closed
- Click on the document number to open the order detail, containing the list of the items requested

#### **B2B PORTAL - Last Items**

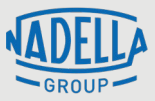

| ★ HOME Orders list Web Catalog M | <b>₩</b> Cart                      |                     |                         |                 |               |  |  |  |
|----------------------------------|------------------------------------|---------------------|-------------------------|-----------------|---------------|--|--|--|
| Last Purchased Items             |                                    |                     |                         |                 |               |  |  |  |
|                                  |                                    |                     |                         |                 | Ð ≈ m ¢ :     |  |  |  |
| ¹₄ Item code ¹₄                  | Description 14                     |                     | Quantity %              | Order number 14 | Order date %  |  |  |  |
| + AXNR-200922-04                 | AXNRQ125-1A-1B-22-1000x400-11-BASE |                     | 1                       | C2102340        | 04/02/21      |  |  |  |
| + AXNR-200922-05                 | AXNR0175-1A-1B-22-1000-11-BASE     |                     | 1                       | C2102340        | 04/02/21      |  |  |  |
| + AXNR-200922-06                 | AXNRQ175-1A-1B-22-1000x400-11-BASE |                     | 1                       | C2102340        | 04/02/21      |  |  |  |
| + AXNR-200922-07                 | AXNR0225-1A-35-1000-11-BASE        |                     | 1                       | C2102340        | 04/02/21      |  |  |  |
| + AXNR-200922-08                 | AXNRQ225-1A-35-1000x450-11-BASE    |                     | 1                       | C2102340        | 04/02/21      |  |  |  |
| + AXNR-200922-10                 | AXNRQ300-1A-35-1000x450-11-BASE    |                     | 1                       | C2102340        | 04/02/21      |  |  |  |
| + 19.130.020                     | PIASTRA DI COLLEG.speciale FSR47M  |                     | 32                      | C2102109        | 02/02/21      |  |  |  |
| + 19.130.020                     | PIASTRA DI COLLEG.speciale FSR47M  |                     | 32                      | C2102111        | 02/02/21      |  |  |  |
| + 20.218.001                     | DEMO FOR 7 AXIS GUIDE              | 1                   | C2101538                | 26/01/21        |               |  |  |  |
| + D6533Y                         | CROCIERA D 6533                    |                     | 5                       | C2101584        | 26/01/21      |  |  |  |
| art                              |                                    |                     |                         |                 |               |  |  |  |
|                                  |                                    |                     |                         |                 | <b>B</b> m :  |  |  |  |
| ✓ Confirm                        |                                    |                     |                         |                 |               |  |  |  |
| Document Item Desc               | iption Qty Price Delete Requ       | uired delivery date | Confirmed delivery date | P.O.            | Customer item |  |  |  |
| lo results                       |                                    |                     |                         |                 |               |  |  |  |
| ✓ Confirm                        |                                    |                     |                         |                 |               |  |  |  |
|                                  |                                    |                     |                         |                 |               |  |  |  |

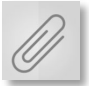

Click this icon on the homepage to access Last Items section.

- Here you will find a detailed list of all your last purchased items, and a shortcut to add new ones directly in your Cart (visible below)
- By clicking on the [+] you can add to the cart one of the last 10 items purchased
- The lower part of the page shows what has been added to the cart

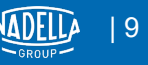

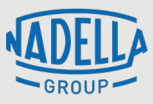

| HOME Orders lis | st 🕒 We | b Catalog 🛛 🔴 My Accour | nt Avail | ability         |            |                          |                         | Cart |               |       |
|-----------------|---------|-------------------------|----------|-----------------|------------|--------------------------|-------------------------|------|---------------|-------|
|                 |         |                         |          | Fast Entry      |            |                          |                         |      |               |       |
|                 |         |                         |          |                 |            |                          |                         |      |               |       |
|                 |         |                         |          |                 | Item N     | lew code and description |                         |      |               |       |
|                 |         |                         |          | C               | Quantity 1 |                          |                         |      |               |       |
| Clear Cart      |         | Create Order            |          |                 | P.O.       |                          |                         |      |               |       |
|                 |         |                         |          | Required delive | ery date   |                          |                         |      |               |       |
|                 |         |                         |          | ✓ Confirm       |            |                          |                         |      |               |       |
|                 |         |                         |          |                 |            |                          |                         |      |               |       |
| Cart -          |         |                         |          |                 |            |                          |                         |      |               |       |
|                 |         |                         |          |                 |            |                          |                         |      |               | B 🖬 i |
| ✓ Confirm       |         |                         |          |                 |            |                          |                         |      |               |       |
| Document        | Item    | Description             | Qty      | Price           | Delete     | Required delivery date   | Confirmed delivery date | P.O. | Customer item |       |
| No results      |         |                         |          |                 |            |                          |                         |      |               |       |
| ✓ Confirm       |         |                         |          |                 |            |                          |                         |      |               |       |
|                 |         |                         |          |                 |            |                          |                         |      |               |       |
|                 |         |                         |          |                 |            |                          |                         |      |               |       |

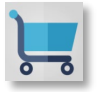

Click this icon on the homepage to access Cart section.

- Here you can review your outgoing orders, create new ones or cancel them in bulk
- For each product you can check prices and delivery date. If the confirmed deliver date is different from the required one, it will appear written in red

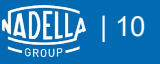

## **B2B PORTAL - Catalogs**

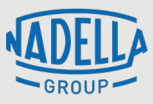

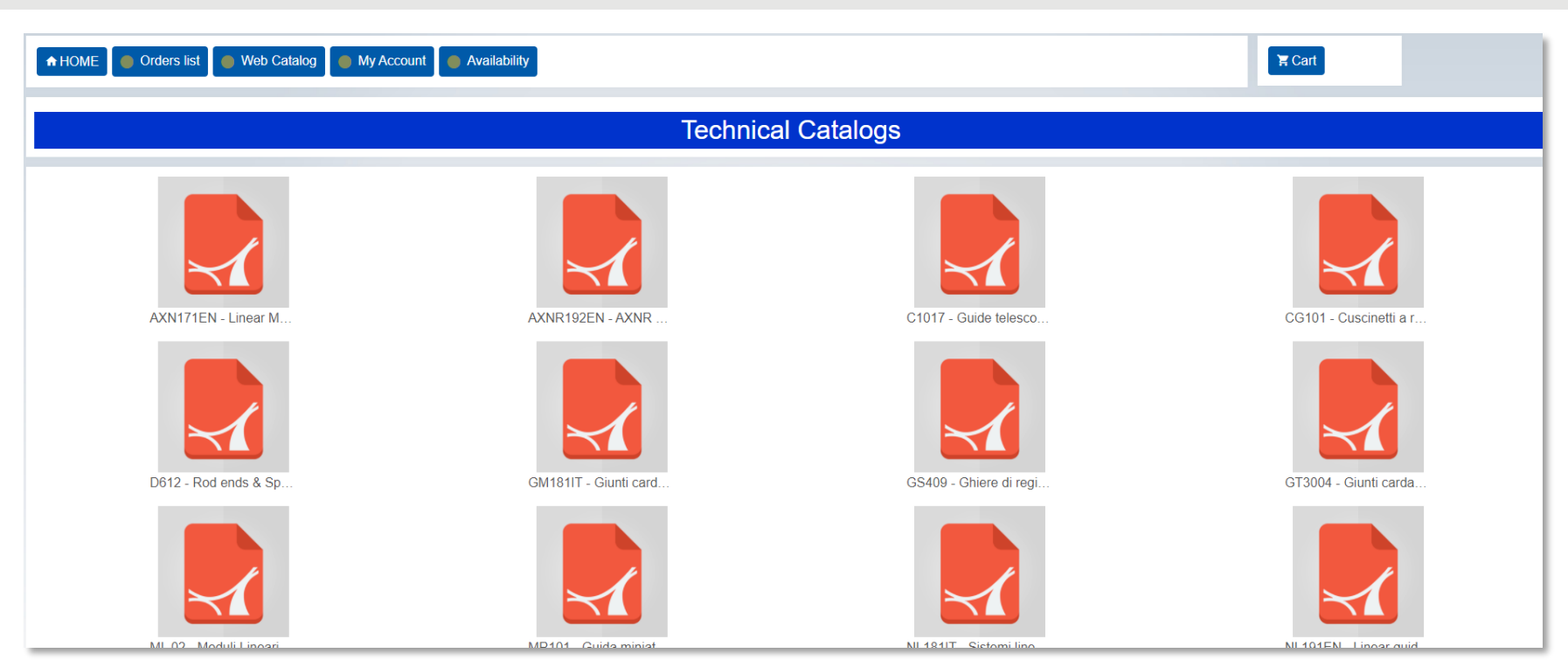

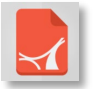

Click this icon on the homepage to access Catalogs section.

- Here you can access all Nadella catalogues drawing directly from our database
- The catalogues can be freely consulted or downloaded (PDF version)

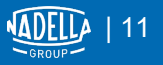

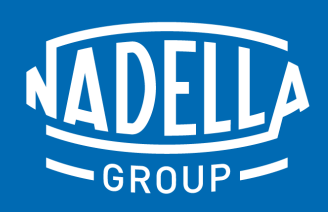

NADELLA / nadella.com DURBAL / durbal.com CHIAVETTE UNIFICATE / chiavette.com IPIRANGA / ipirangahusillos.com SHUTON / shuton.com

#### THE SPECIALIST FOR MOTION TECHNOLOGY